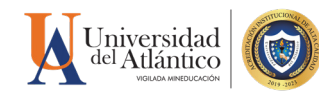

## GUÍA para VERIFICAR registro de notas en CAMPUS IT

Vicerrectoria

La Coordinación del Programa Académico representa un importante rol para el Sistema Integrado de Gestión (SIG), aportando a la mejora del sistema desde la aplicación del ciclo de calidad PHVA. De manera que posterior a la planeación de las actividades académicas para el período lectivo, pueda realizar seguimiento al desarrollo y cumplimiento de éstas, como el verificar la gestión académica reportada por los docentes y el estado de los estudiantes.

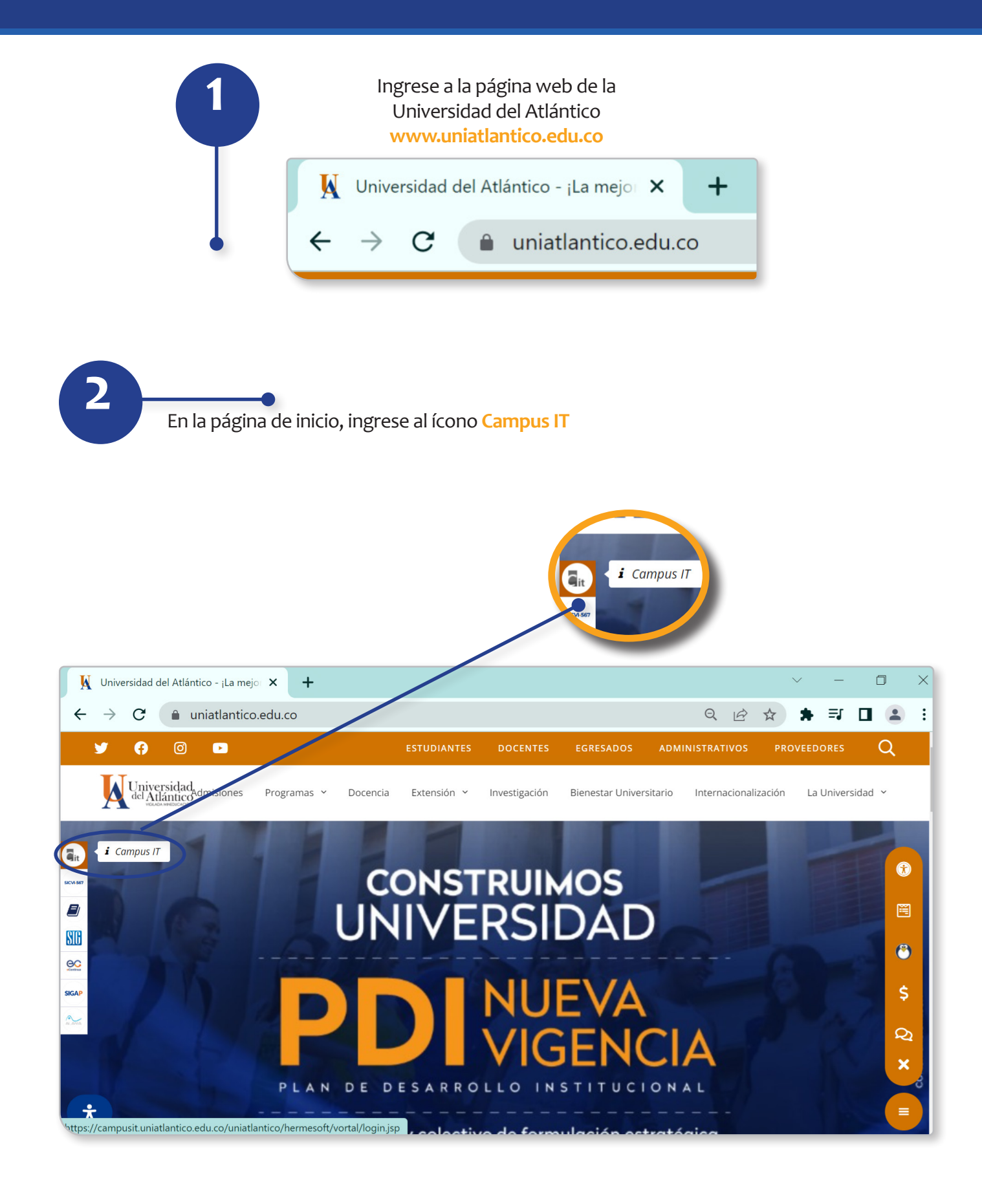

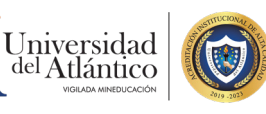

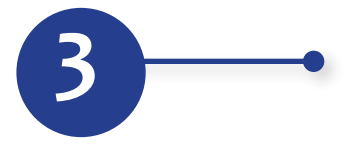

Digite su **usuario y contraseña** que le ha sido asignado por la Universidad del Atlántico. contraseña.

| Trans                        | ac | ciones Universidad del Atlán                                   | tico |
|------------------------------|----|----------------------------------------------------------------|------|
| <mark>%</mark> Inicio Seguro |    |                                                                |      |
|                              |    | Estimado usuario, digite su clave para ingresar al portal web. |      |
|                              | 1  | ggomezm                                                        |      |
|                              |    |                                                                |      |
|                              |    |                                                                |      |
|                              |    | +J Ingresar                                                    |      |
|                              |    | Olvido su contraseña?                                          |      |

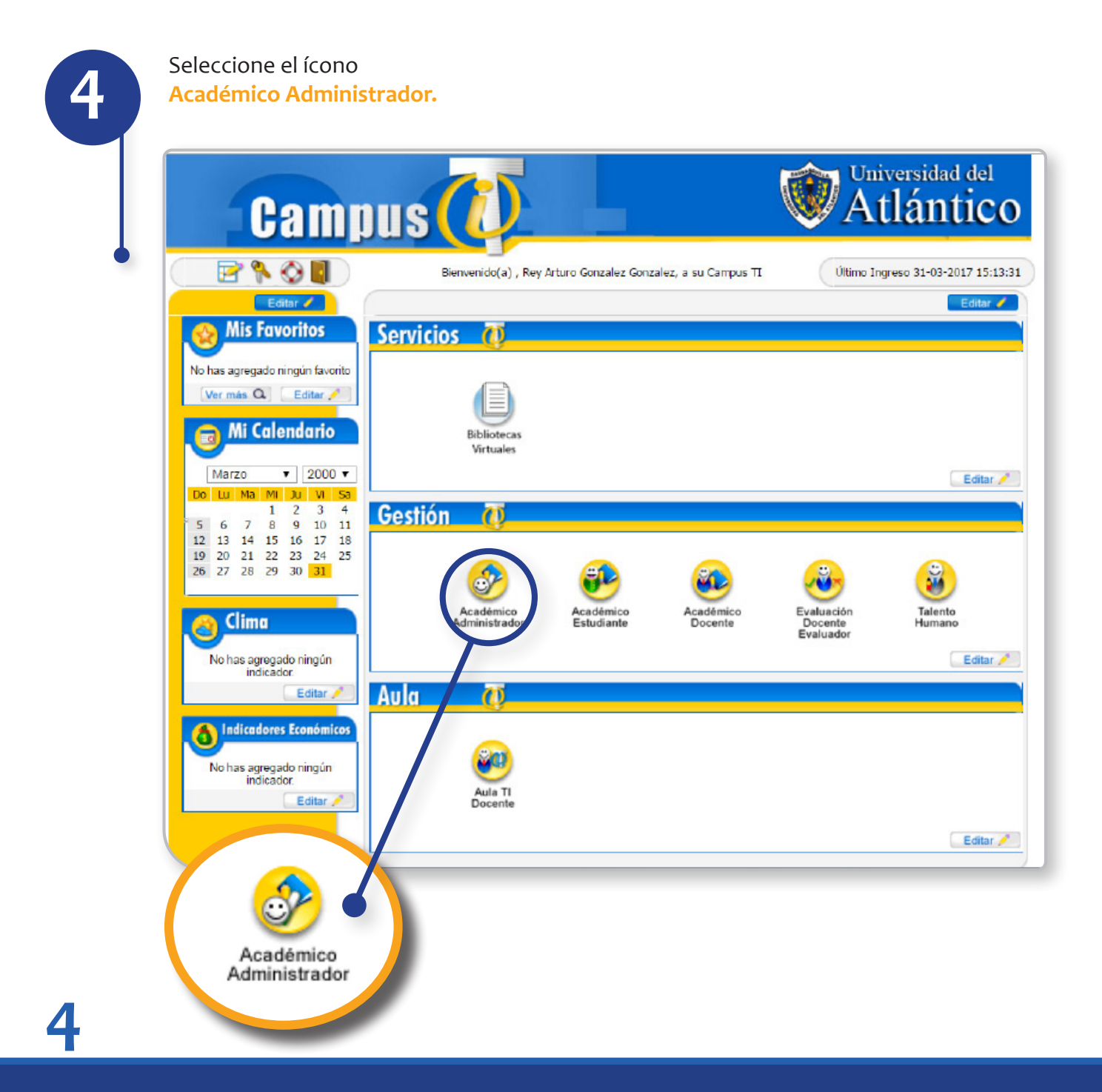

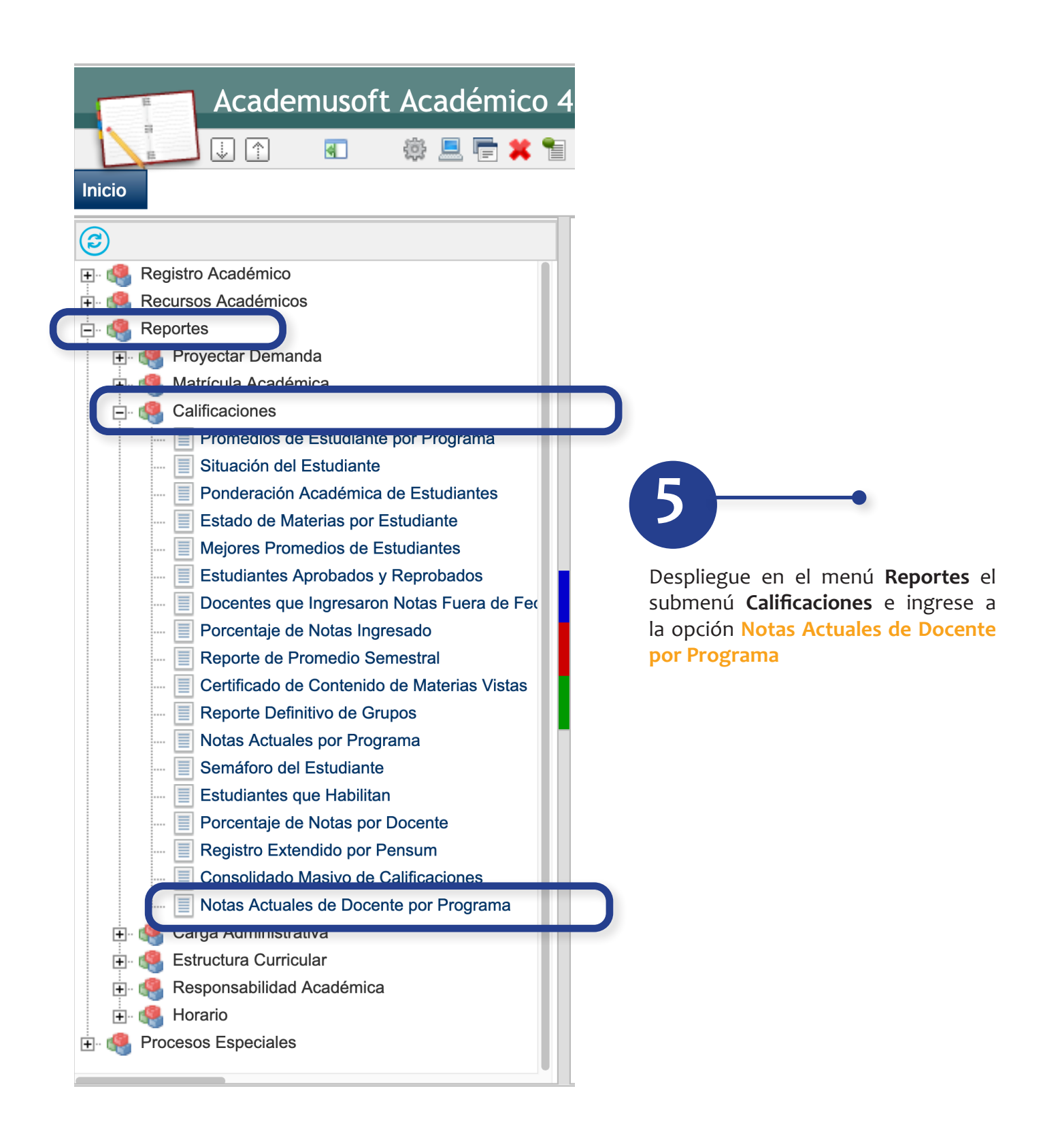

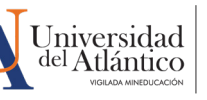

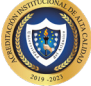

Seleccione de la sección **Unidades Regionales**, la opción donde se esté ofreciendo el programa académico.

Seleccione en la sección **Períodos Académicos**, el año con el Tipo Período Académico **Semestral**.

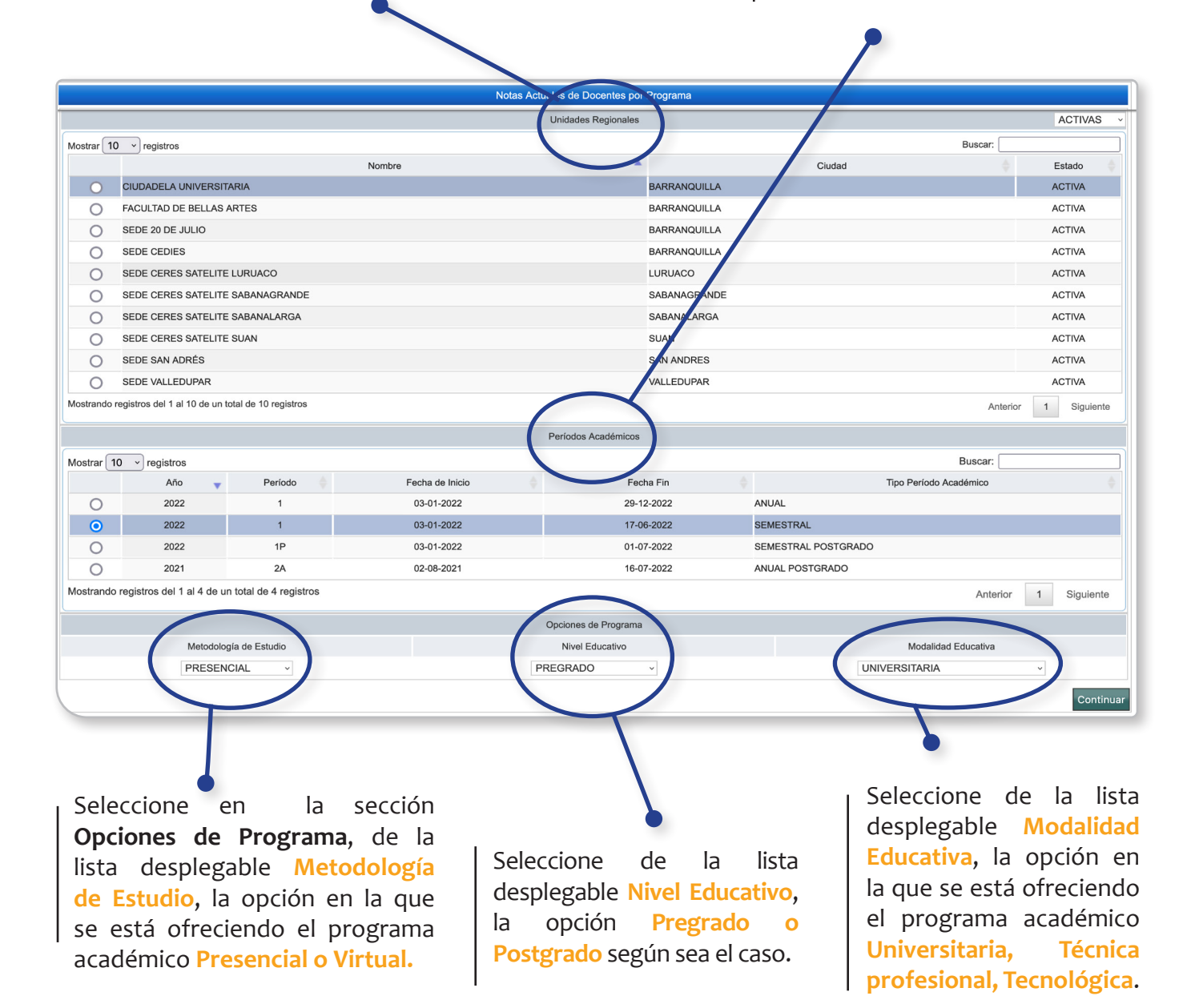

Presione el botón Continuar.

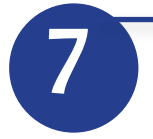

Seleccione en la sección **Programas en el Período**, el programa académico a consultar y haga click en **Continuar**.

| <del>C</del>             |                       |                                 | Notas Actuales de Docentes por Programa  |          |              |  |  |  |  |
|--------------------------|-----------------------|---------------------------------|------------------------------------------|----------|--------------|--|--|--|--|
|                          |                       |                                 | Unidad Regional                          |          |              |  |  |  |  |
| SEDE CERES SATELITE SUAN |                       |                                 |                                          |          |              |  |  |  |  |
|                          | Año Período Académico |                                 |                                          |          |              |  |  |  |  |
|                          | 2022                  |                                 | 1                                        | SEM      | ESTRAL       |  |  |  |  |
|                          | Metodología d         | e Estudio                       | Nivel Educativo                          | Modalida | id Educativa |  |  |  |  |
|                          | PRESEN                | CIAL                            | DECOMDO                                  | UNIVE    | RSITARIA     |  |  |  |  |
|                          |                       |                                 | Programas en el Período                  |          |              |  |  |  |  |
|                          | Código                |                                 | Nombre                                   | Jornada  | Estado       |  |  |  |  |
| 0                        | 366                   | 6 LICENCIATURA EN CIENCIAS NATU | IRALES                                   | DIURNA   | ACTIVO       |  |  |  |  |
| ۲                        | 346                   | 6 LICENCIATURA EN EDUCACION INI | FANTIL                                   | DIURNA   | ACTIVO       |  |  |  |  |
| 0                        | 36                    | 1 LICENCIATURA EN LENGUAS EXTR  | RANJERAS CON ENFASIS EN INGLES Y FRANCES | DIURNA   | ACTIVO       |  |  |  |  |
| 0                        | 323                   | 3 LICENCIATURA EN MATEMATICA    |                                          | DIURNA   | ACTIVO       |  |  |  |  |
| 0                        | 36                    | 5 LICENCIATURA EN MATEMATICAS   |                                          | DIURNA   | ACTIVO       |  |  |  |  |
|                          |                       |                                 |                                          |          | Continuar    |  |  |  |  |
|                          |                       |                                 |                                          |          |              |  |  |  |  |

El listado se muestra en orden alfabético por apellido de docente; usted puede desplazarse por el reporte o utilizar la opción **Control+F** para hacer una búsqueda por número de documento, apellido o nombre del docente o estudiante, también puede buscar por código o nombre de la materia. De esta forma, usted podrá **verificar** toda la información académica del estudiante y la gestión de los docentes.

| G   | СС   |                        |         |               |                      | NP               |             |                                    |                    | -                                       | 1       | -    | 0.0         | э |
|-----|------|------------------------|---------|---------------|----------------------|------------------|-------------|------------------------------------|--------------------|-----------------------------------------|---------|------|-------------|---|
|     | Docu | ento Identidad Docente |         |               | Código de la Materia |                  | Materia     |                                    |                    | Grupo                                   |         |      |             |   |
|     |      |                        |         |               | 300278               |                  |             | INVESTIGACION E INNOV<br>EDUCACION |                    | INOVACION EDUCATIVA EN<br>CION INFANTIL |         |      | 43          |   |
|     |      |                        | Estudia | antes         | 1 E                  | EVALUACION (30%) | 2 EVAL      | UACION (40%)                       | 3 EVALUACION (30%) |                                         |         |      |             |   |
| No. | T.D. | Doc.                   |         | Nombre        |                      | 100%             |             | 100%                               | 100%               |                                         | Asist.  | Hab. | Def. Pond   |   |
| 1   | ТΙ   | 1000                   |         |               |                      | 4.0              |             | -                                  |                    | -                                       | 1       | -    | 1.3         | 2 |
| 2   | СС   |                        |         |               |                      | 3.9              |             |                                    |                    | -                                       | 1       | -    | 1.3         | 2 |
| 3   | CC   |                        |         |               |                      | 4.0              |             | -                                  |                    | -                                       | 1       | -    | 1.3         | 2 |
| 4   | СС   |                        | -       |               |                      | 3.9              |             | -                                  |                    | -                                       | 1       | -    | 1.3         | 2 |
| 5   | СС   |                        |         |               |                      | 4.0              |             | -                                  |                    | -                                       | 1       | -    | 1.3         | 2 |
| 6   | CC   |                        |         |               |                      | 3.9              |             | -                                  |                    | -                                       | 1       | -    | 1.3         | 2 |
| 7   | ті   |                        |         |               |                      | 3.9              |             | -                                  |                    | -                                       | 1       | -    | 1.3         | 2 |
| 8   | TI   |                        | -       |               |                      | 4.0              |             | -                                  |                    | -                                       | 1       | -    | 1.3         | 2 |
| 9   | CC   |                        | -       |               |                      | 4.0              |             | -                                  |                    | -                                       | 1       | -    | 1.3         | 2 |
| 10  | СС   |                        | -       |               |                      | 3.9              |             | -                                  |                    | -                                       | 1       | -    | 1.3         | 2 |
| 11  | CC   |                        | -       |               |                      | 4.0              |             | -                                  |                    | -                                       | 1       | -    | 1.3         | 2 |
| 12  | СС   |                        | -       |               |                      | 4.0              |             | -                                  |                    | -                                       | 1       | -    | 1.3         | 2 |
| 13  | CC   |                        |         |               |                      | 3.9              |             | -                                  |                    | -                                       | 1       | -    | 1.3         | 2 |
| 14  | СС   |                        |         |               |                      | NP               |             |                                    |                    | -                                       | 1       | -    | 0.0         | o |
| 15  | СС   |                        |         |               |                      | 3.9              |             | -                                  |                    | -                                       | 1       | -    | 1.3         | 2 |
| 16  | СС   |                        |         |               |                      | 3.9              |             | -                                  |                    | -                                       | 1       | -    | 1.3         | 2 |
| 17  | ті   |                        |         |               |                      | 4.0              |             | -                                  |                    | -                                       | 1       | -    | 1.3         | 2 |
| 18  | TI   |                        | -       |               |                      | 4.0              |             | -                                  |                    | -                                       | 1       |      | 1.3         | 2 |
| 19  | CC   |                        |         |               |                      | 4.0              |             | -                                  |                    | -                                       | 1       | -    | 1.3         | 2 |
| 20  | СС   |                        |         |               |                      | 3.9              |             | -                                  |                    |                                         | 1       |      | 1.3         | 2 |
| 21  | СС   |                        |         |               |                      | 3.9              |             | -                                  |                    | -                                       | 1       | -    | 1.3         | 2 |
|     |      | SN: SIN NOTAS          |         | PE: PENDIENTE |                      | 1                | NP: NO PRES | ENTÓ                               |                    | AN:                                     | ANULA   | DA   |             |   |
|     |      |                        |         |               |                      |                  |             |                                    |                    | Gen                                     | erar Ex | cel  | Generar PDF |   |

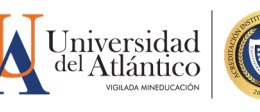

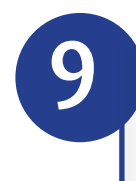

Si lo considera puede Generar el reporte en Excel o en formato PDF.

| ) cc   |                             |          |         |                |               |      | NF             |             |              |                                                               |          | 1        | -    | 0.0         |
|--------|-----------------------------|----------|---------|----------------|---------------|------|----------------|-------------|--------------|---------------------------------------------------------------|----------|----------|------|-------------|
| Do     | Documento Identidad Docente |          |         | Código de la M | Materia       |      |                |             | (            | Grupo                                                         |          |          |      |             |
|        |                             |          |         |                |               |      | 300278         |             |              | INVESTIGACION E INNOVACION EDUCATIVA EN<br>EDUCACION INFANTIL |          |          |      | 43          |
|        |                             |          | Estudia | antes          |               | 1 E\ | ALUACION (30%) | 2 EVAL      | UACION (40%) | 3 EVALUACI                                                    | ON (30%) |          |      |             |
| No. T. | .D. [                       | Doc.     |         | Nomb           | re            |      | 100%           |             | 100%         | 1009                                                          | %        | Asist.   | Hab. | Def. Pond   |
| ті     | 100                         |          | -       |                |               |      | 4.0            |             |              |                                                               |          | 1        | -    | 1.2         |
| CC     |                             |          |         |                |               |      | 3.9            |             |              |                                                               |          | 1        | -    | 1.2         |
| CC     |                             |          |         |                | -             |      | 4.0            |             |              |                                                               |          | 1        | -    | 1.2         |
| CC     |                             |          | _       |                |               |      | 3.9            |             | -            |                                                               |          | 1        | -    | 1.2         |
| CC     |                             |          |         |                |               |      | 4.0            |             |              |                                                               |          |          | -    | 1.2         |
| CC     |                             |          |         |                |               |      | 3.9            |             | -            |                                                               |          | 1        | -    | 1.2         |
| ті     | -                           |          |         |                |               |      | 3.9            |             | -            |                                                               |          | 1        | -    | 1.2         |
| ТΙ     |                             | -        |         |                |               |      | 4.0            |             | -            |                                                               |          | 1        | -    | 1.2         |
| CC     |                             |          | -       |                |               |      | 4.0            |             |              |                                                               |          | 1        | -    | 1.2         |
| o cc   | _                           |          |         |                |               |      | 3.9            |             |              |                                                               |          | 1        | -    | 1.2         |
| I CC   |                             |          |         |                |               |      | 4.0            |             | -            |                                                               |          | 1        | -    | 1.2         |
| 2 CC   |                             |          |         |                |               |      | 4.0            |             | -            |                                                               |          | 1        | -    | 1.2         |
| 3 CC   |                             |          | -       |                |               |      | 3.9            |             | -            |                                                               |          | 1        | -    | 1.2         |
| 4 CC   |                             |          |         |                |               |      | NF             |             | -            |                                                               |          | 1        | -    | 0.0         |
| 5 CC   |                             |          |         |                |               |      | 3.9            |             | -            |                                                               | 6        | 1        | -    | 1.2         |
| 6 CC   | _                           |          | -       | -              | -             |      | 3.9            |             | -            |                                                               |          | 1        | -    | 1.2         |
| 7 ТІ   |                             |          |         |                |               |      | 4.0            |             | -            |                                                               |          | 1        | -    | 1.2         |
| в ті   |                             |          |         |                |               |      | 4.0            |             | -            |                                                               |          | 1        | -    | 1.2         |
| 9 CC   |                             |          |         |                |               |      | 4.0            |             | -            |                                                               |          | 1        | -    | 1.2         |
| o cc   |                             |          |         |                |               |      | 3.9            |             | -            |                                                               |          | 1        | -    | 1.2         |
| 1 CC   |                             |          |         |                |               |      | 3.9            |             | -            |                                                               |          | 1        |      | 1.2         |
|        | SN:                         | SIN NOTA | S       |                | PE: PENDIENTE |      | 1              | NP: NO PRES | ENTÓ         |                                                               | A        | N: ANUL  | ADA  |             |
|        |                             |          |         |                |               |      |                |             |              |                                                               |          | anoror ( | wool |             |
| -      |                             |          |         |                |               |      |                |             |              |                                                               |          | enerar   | xcel | Generar PDF |
|        |                             |          |         |                |               |      |                |             |              |                                                               |          |          |      |             |
|        |                             |          |         |                |               |      |                |             |              |                                                               |          |          |      |             |

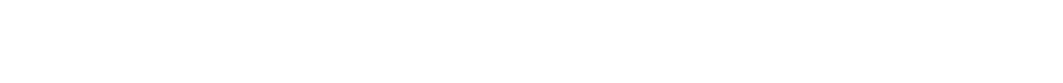

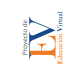

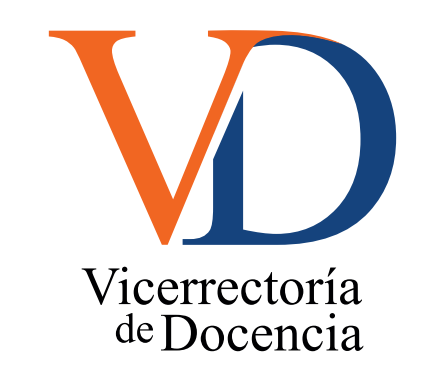